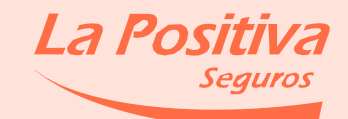

# Manual para el usuario

Autorización de Cargo en Cuenta

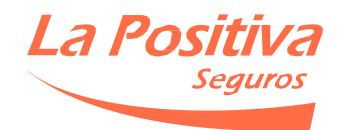

# DATOS GENERALES

1

Marcar el tipo de solicitud: Afiliación Nueva Venta es para una póliza que se desea afiliar por primera vez y Modificación de Cuenta/Tarjeta para una póliza ya afiliada al débito que desea cambiar de Tarjeta /Cuenta.

## **TIPO DE SOLICITUD**

Afiliación Nueva Venta

Modificación de Cuenta / Tarjeta

Completar los datos del contratante de la póliza, así como el número de póliza y el ramo al que pertenece (Sólo si la póliza se encuentra emitida).

### **DATOS DEL CONTRATANTE**

| Código del Cliente              |        |    |          |        |           |  |
|---------------------------------|--------|----|----------|--------|-----------|--|
| Apellidos y Nombres / Razón Soc | cial   |    |          |        |           |  |
| DNI, RUC o CE                   |        |    | DNI (8)  | CE (9) | RUC (11)  |  |
|                                 | 8 9    | 11 |          |        |           |  |
| Ramo                            | Póliza |    | Contrato |        | Solicitud |  |
| 1<br>17                         | N°     | N° |          |        | N°        |  |
|                                 | N°     | N° |          |        | N°        |  |
|                                 | N°     | N° |          |        | N°        |  |

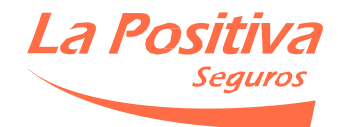

Completar los datos del TITULAR DE LA CUENTA O TARJETA (el contratante de la póliza es el dueño de la tarjeta).

#### NOTA:

De ser diferente al contratante se acepta siempre y cuando sea parte de la póliza(Asegurado o Beneficiario).

## **TITULAR DE LA TARJETA DE CREDITO O DEBITO / CUENTA BANCARIA\***

| Apellidos y Nombres / | Razó | n Social |  |   |   |    |        |          |          |
|-----------------------|------|----------|--|---|---|----|--------|----------|----------|
| DNI, RUC o CE         |      |          |  |   |   |    | DNI (8 | ) CE (9) | RUC (11) |
| Dirección             |      |          |  | 8 | 9 | 11 | Т      | eléfono  |          |
| Correo Electrónico    |      |          |  |   |   |    | <br>JC | elular . |          |

\*Nota: Tener en cuenta que solo se debe completar una opción de afiliación Tarjeta o Cuenta bancaria.

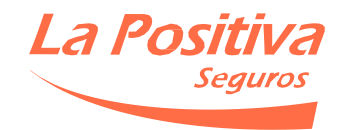

# DATOS DE AFILIACIÓN POR TARJETA

## Tener en cuenta que solo se debe completar una opción de afiliación.

## Si la afiliación es con Tarjeta

Completar los datos de la tarjeta e indicar con un círculo o subrayar si es una tarjeta de CRÉDITO O DÉBITO.

#### NOTA:

Tener en cuenta que Diners , American Express y Mastercard sólo aceptan tarjetas de CRÉDITO. Visa acepta tarjetas de CRÉDITO Y DÉBITO.

## TARJETA DE CRÉDITO / DÉBITO (Marcar solo uno)

| Diners (14)       | American Express (15) | Visa (16)* | Mastercard (16) | E. I. I     |
|-------------------|-----------------------|------------|-----------------|-------------|
| Número de tarjeta |                       |            | 14 15 16        | Vencimiento |
| Banco Emisor      |                       |            | 14 15 10        | mes ano     |

\*Nota: Tener en cuenta que Diners, American Express y Mastercard sólo aceptan tarjetas de Crédito. Visa acepta tarjetas de Crédito y Débito.

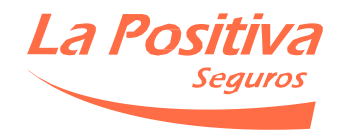

# DATOS DE AFILIACIÓN POR CUENTA BANCARIA

## Tener en cuenta que solo se debe completar una opción de afiliación.

## Si la afiliación es con Cuenta Bancaria

Completar los datos de la **cuenta bancaria** y tener en cuenta la cantidad de dígitos que figura al lado del nombre de la entidad Bancaria.

#### NOTA:

- Detallar el número de cuenta y NO el código interbancario (CCI).
- Pólizas de VIDA INDIVIDUAL/ACCIDENTES PERSONALES con prima en SOLES sólo se aceptan Cuentas Bancarias en Soles del BBVA.
- No existe restricción para Pólizas de VIDA INDIVIDUAL/ACCIDENTES PERSONALES con prima en DÓLARES.

## CUENTA BANCARIA (Marcar solo uno)

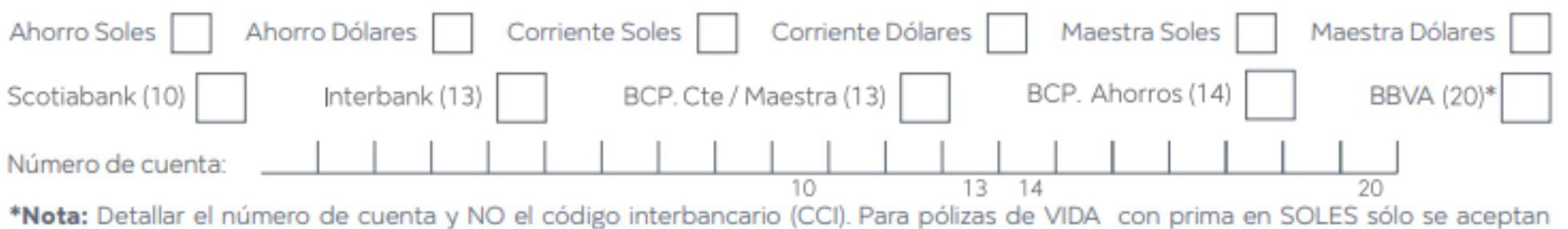

Cuentas Bancarias en Soles del BBVA.

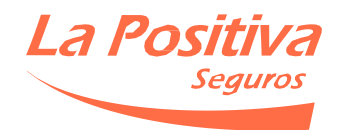

# DATOS DE AFILIACIÓN

6

Importante terminar de completar el formato con la firma del contratante de la póliza y la fecha correspondiente.

#### NOTA:

- En caso de no poder firmar la solicitud, adjuntar la imagen del DNI del contratante.

El intento de cargo por débito automático será realizado a la tarjeta o cuenta indicada en el presente documento a partir del último día del vencimiento de la prima o de cada cuota de la prima.

#### **CLÁUSULA ESPECIAL**

Autorizo a LA POSITIVA SEGUROS, a efectuar el cargo de la(s) pólizas de seguros indicadas.

Por la presente cláusula me comprometo expresamente a mantener a partir de la fecha los fondos suficientes para el débito automático. En caso que no sea posible debitar de la tarjeta de crédito, débito o cuenta bancaria el monto de la prima pactada de forma mensual, el

- cliente autoriza a que LA POSITIVA SEGUROS debite automáticamente el mes siguiente el monto de la prima total adeudada.
- LA POSITIVA SEGUROS podrá intentar debitar la cuota o prima respectiva, las veces que sea necesario en caso que no pueda debitarse en la fecha pactada.

El Asegurado podrá suspender el débito automático enviando una comunicación a LA POSITIVA SEGUROS con una anticipación no menor a 30 días calendario a la fecha en la que se quiera dar efecto a dicha suspensión.

En caso de reemplazo de la tarjeta por pérdida, robo, vencimiento o cualquier otro motivo, el Contratante / Asegurado Titular de la tarjeta de crédito o débito autoriza se realice el débito a la tarjeta con el nuevo número que el Banco u Operador le asigne. Sin perjuicio de ello, es obligación del Cliente informar a la Aseguradora el cambio del número de tarjeta.

En señal de conformidad y ratificación de los términos que contiene el presente documento, las partes lo suscriben de forma manuscrita y/o electrónica, el \_\_\_\_\_día del mes de \_\_\_\_\_\_ del año \_\_\_\_\_\_.

Firma del Titular\*
(\*) En caso de no poder firmar la solicitud, adjuntar la imagen del documento de identidad del contratante.

7

La solicitud se debe enviar al correo administradordebitos@lapositiva.com.pe

2045 - V. 01/20

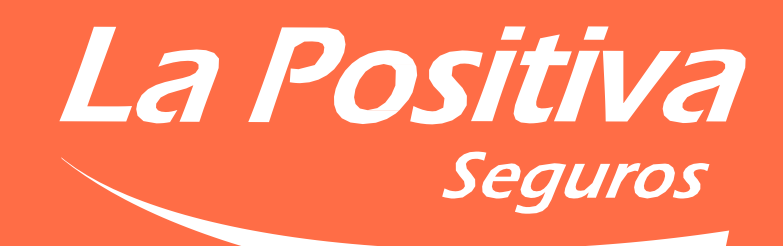

Así de simple